## Installing Safenet ikey Driver

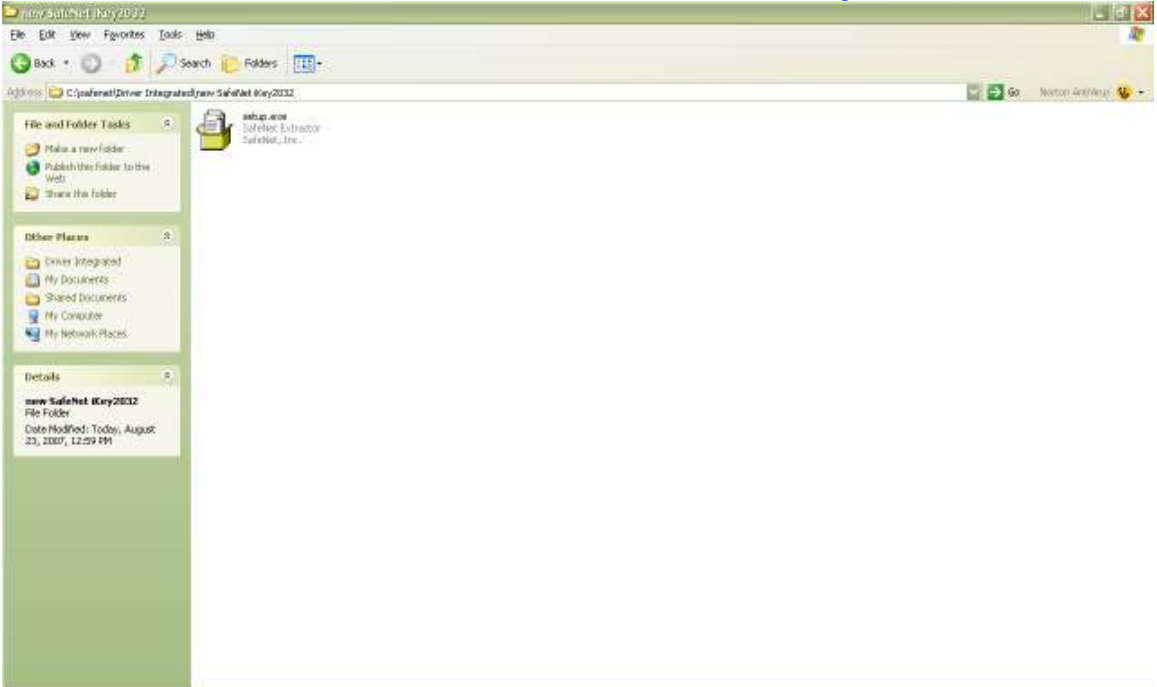

STEP:-1- Download the driver from the CD. Double click the "setup.exe" file of the driver

## STEP:-2- Click "Next", to proceed.

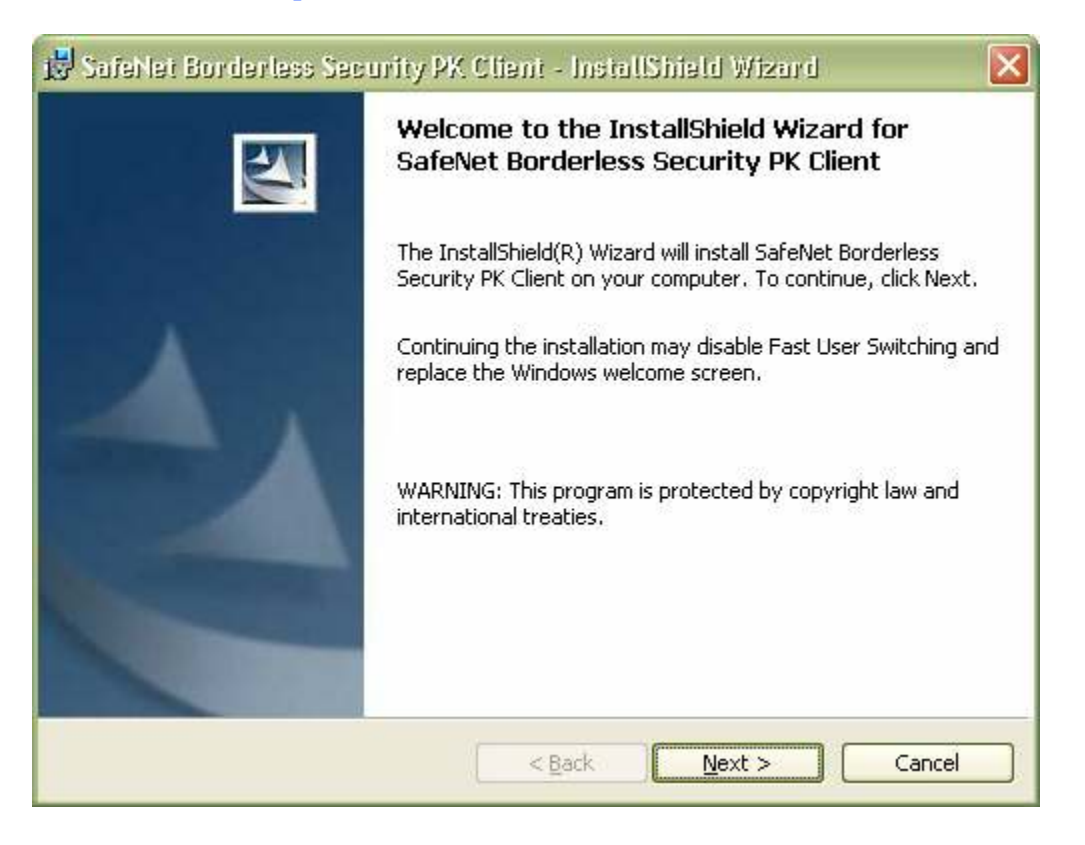

## STEP:-3- Click on "install" to start the installation process.

| 😸 SafeNet Borderless Security PK Client - InstallShield Wizard             | X      |
|----------------------------------------------------------------------------|--------|
| Ready to Install the Program<br>The wizard is ready to begin installation. |        |
| Click Install to begin the installation.                                   |        |
| InstallShield                                                              | Cancel |

## **STEP-:4-** Installation begins, wait for few seconds.

| 🎁 SafeNet              | Borderless Security PK Client - InstallShield Wizard 💦 🔲 🔀                                                                              |
|------------------------|----------------------------------------------------------------------------------------------------|
| Installing<br>The prog | SafeNet Borderless Security PK Client ram features you selected are being installed.                                                    |
| 17                     | Please wait while the InstallShield Wizard installs SafeNet Borderless<br>Security PK Client. This may take several minutes.<br>Status: |
|                        |                                                                                                    |
| InstallShield –        | < <u>B</u> ack <u>N</u> ext > Cancel                                                                                                    |

STEP-:5- Installation complete, just click "Finish".

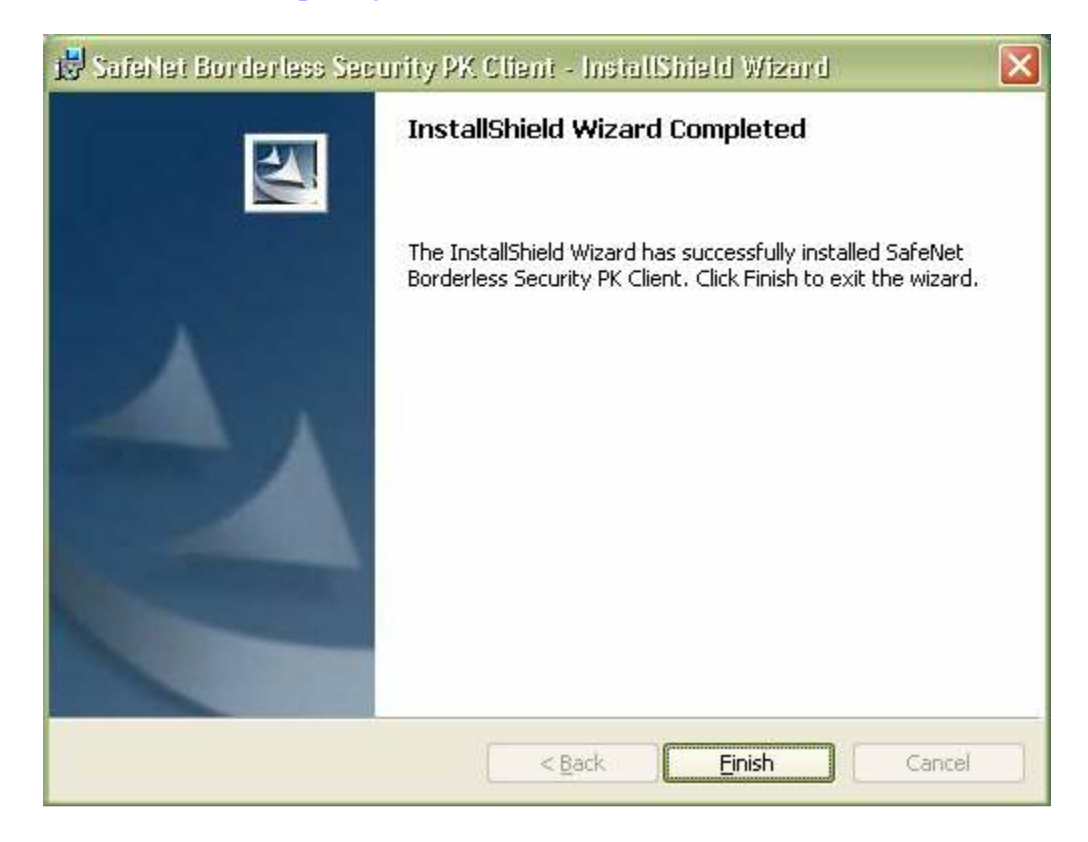

STEP:-6- Click "Yes", it will restart the system. Driver is installed now.

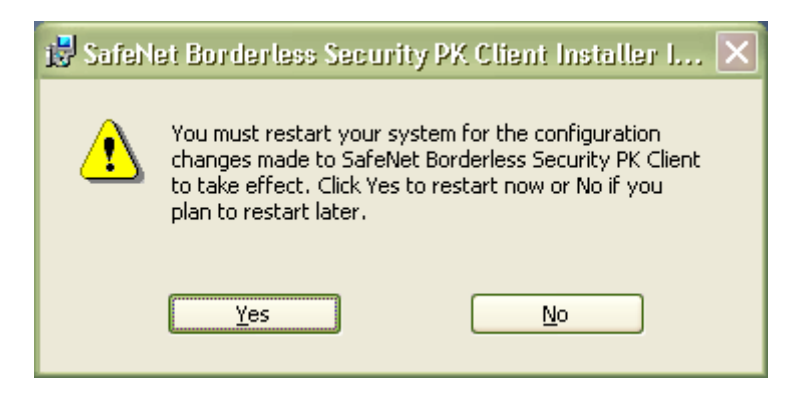